## EBSCO: Hoja de ayuda de Bases de Datos

- 1. Vaya a Biblioteca de ACC o en el POD bajo Servicios del Campus/Biblioteca
- 2. Haga clic en The EBSCO databases via Texshare
- **3.** Si es la primera vez que accede las bases de datos fuera del campus, deberá seleccionar Alvin Community College en el menú y luego agregar la contraseña.
- 4. Si se le solicita, seleccione ACC como su biblioteca y el ID RCC5268 y contraseña TX77511

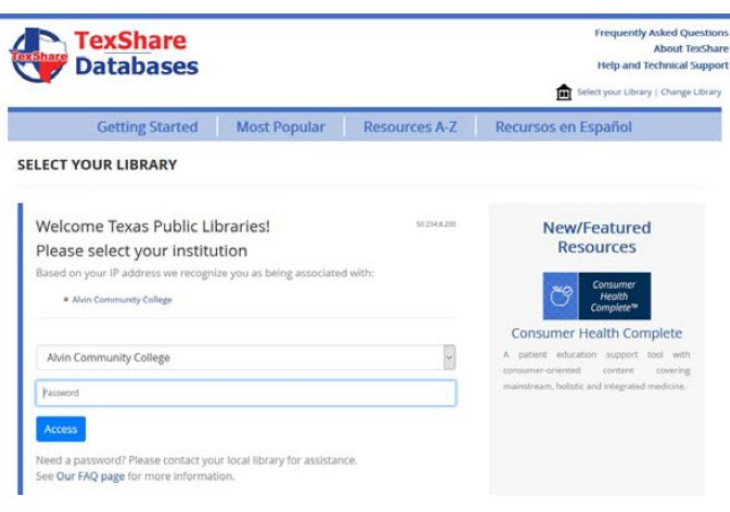

5. Haga clic en Resources A to Z

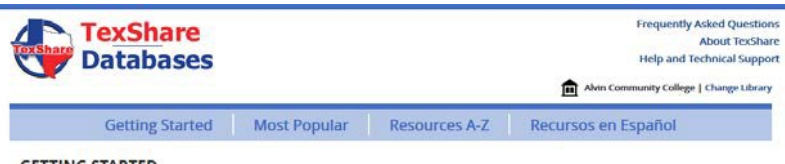

## GETTING STARTED

The TexShare Databases allow you to access over 27,000 journals, over 171,000 ebooks, and over 15 million images, videos, and interactive resources. To help you get started, we've selected some resources to help with general research. To see more resources, view our Most Popular page, or if you know what you're looking for, choose from almost seventy resources listed in our A-Z list.

6. De las bases de datos a continuación, elija

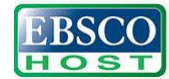

EBSCO is the leading provider of research databases, e-journals, magazine subscriptions, e-books and discovery service to libraries of all kinds.

7. Haga click en una de estas opciones

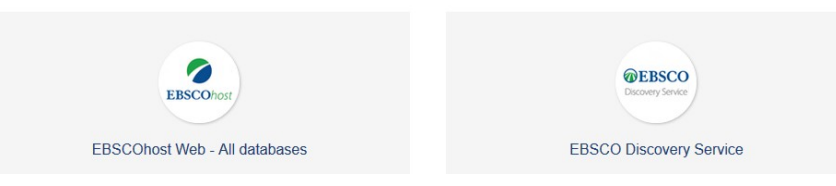

?

8. Seleccione All (Todos) y haga click en Continue (Continuación) o vaya directamente al cuadro de búsqueda de EBSCO Discovery Service

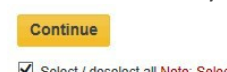

Select / deselect all Note: Selecting all databases for search may result in slow response time.

9. Introduzca sus términos de búsqueda en uno de estos cuadros

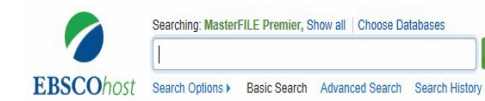

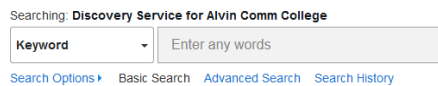

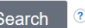

×

**10.** Filtre sus resultados donde ve las flechas rojas, haga el número en la fleche verde más pequeño, haga clic en el título azul y no se le olvide de citar.

| New Search Sub                                                                                                    |                                                                                                    |                                                                                                    |                                                                                                    |                                                                                                    |                                                     |                                                                                                    |                                            |                                         |                                                                                                    |
|----------------------------------------------------------------------------------------------------|----------------------------------------------------------------------------------------------------|----------------------------------------------------------------------------------------------------|----------------------------------------------------------------------------------------------------|----------------------------------------------------------------------------------------------------|-----------------------------------------------------|----------------------------------------------------------------------------------------------------|--------------------------------------------|-----------------------------------------|----------------------------------------------------------------------------------------------------|
| Se Se                                                                                                    | earching: Mas                                                                                                    | terFILE Premier, S                                                                                                    | thow all Choose Databases                                                                                                    | 3                                                                                                    |                                                     |                                                                                                    |                                            |                                         |                                                                                                    |
| EBSCOhost b                                                                                                    | ousiness ma                                                                                                    | nagement                                                                                                    |                                                                                                    | × Search ?                                                                                                    |                                                     |                                                                                                    |                                            |                                         |                                                                                                    |
| Ba                                                                                                    | asic Search                                                                                                    | Advanced Search                                                                                                    | Search History 🕨                                                                                                    |                                                                                                    |                                                     |                                                                                                    |                                            |                                         |                                                                                                    |
| Refine Result                                                                                                    | ts                                                                                                    | Sear                                                                                                    | ch Results: 1 - 10 o                                                                                                    | of 466,256                                                                                                    |                                                     | Relevance <del>+</del>                                                                                                    | Page Optio                                 | ins 🗸 🕞 S                               | ihare 🔻                                                                                                    |
| Current Search<br>Boolean/Phrase<br>business manage<br>Expanders<br>Search related sult                                                                                                    | e:<br>ement<br>biects                                                                                                    | 1. Bu:<br>Mana                                                                                                    | siness continuity 20<br>agement.<br>By: Ee, Henry. Journa<br>Database: Business<br>Subjects: BUSINESS<br>BUSINESS cycles                                                                                                    | 14: From traditional to inte<br>al of Business Continuity & Emergency<br>Source Complete<br>Scontinuity planning; INDUSTRIAL man                                                                                                    | egrated <b>Bu</b><br>y Planning. Wi<br>nagement; BE | usiness C<br>nter2014/2015,<br>ST practices; Tf                                                                                                    | ontinuity<br>, Vol. 8 Issue<br>REND analys | 2, p102-105. 4<br>sis in <b>busines</b> | lp.,                                                                                                    |
| Eimer To                                                                                                    | ilable                                                                                                    | 2. Hoy<br>Econ                                                                                                    | w to Write and Publis<br>omics, Business an<br>By: Bach, Mirjana Pej<br>, Database: Busines:                                                                                                    | sh A Scientific Paper: A Clo<br>Id <b>Management</b> Journals.<br>jić. Business Systems Research. Mar2<br>s Source Complete                                                                                                    | oser Look<br>2015, Vol. 6 Iss                       | to Eastern                                                                                                    | n Europe<br>11p. DOI: 10                   | ean 👂                                   | 15-0006.                                                                                                    |
| Scholariy eer<br>Journals<br>1000 Publication D<br>Shov Mare                                                                                                    | Revewed                                                                                                    | Acadi<br>Jour                                                                                                    | Subjects: INDUSTRIA<br>development; NUMBI                                                                                                    | AL management; INFORMATION econ<br>ER theory<br>349KB)<br>20 (1074) View All                                                                                                    | omy; EAST Eu                                        | ropeans Eco                                                                                                    | nomic condif                               | tions; SOCIAL                           | >                                                                                                    |
| Scholarly Cert Subjects  Search Subjects  Search Subjects  Search Subjects  Search Subjects  Search Subjects  Search Subjects  Search Subjects  Search Subject  Search Subject  Search Subjec | Revewed<br>Date 2016<br>•<br>Publications •<br>extFLE Premier, Sho<br>agement                                                                                                    | Acad<br>Jour                                                                                                    | Subjects: INDUSTRIA<br>development, NUMBI<br>PDF Full Text (3<br>ssociated Press Vide<br>More -                                                                                                    | AL management; INFORMATION econ<br>ER theory<br>349KB)<br>30 (1074) View All<br>Sign 16 C Folder Pro                                                                                                    | omy; EAST Eu<br>Iferences Langu                     | ropeans — Eco<br>1943 • Help<br>LLVIN COMM COLL                                                                                                    | nomic condit                               | Tools                                   | >                                                                                                    |
| Scholarly ber Journals  Dunals  Publication D  Shov More  Search Subjects P  Control  Search Subjects P  Dusiness man Basic Search A  Dusiness man Basic Search A  Dusiness man Basic Search A                                                                                                    | Reviewed<br>Jate 2015<br>Publications -<br>erftE Premier, Shear<br>Advanced Search 1<br>- Result d                                                                                                    | Acad<br>Jour                                                                                                    | Subjects: INDUSTRIA<br>development, NUMBI<br>PDF Full Text (3<br>Secociated Press Vide<br>Secociated Press Vide<br>Secociated Press Vide<br>Secociated Press Vide                                                                                                    | AL management; INFORMATION econ<br>ER theory<br>349KB)<br>20 (1074) View All<br>Gign in Colder Pro                                                                                                    | Iterances Langu                                     | Iges • Help<br>LLVIN COMM COLL<br>Tools<br>@ Add to fully                                                                                                    |                                            | Tools                                   | ><br>since the second second seco |
| Sconost Subjects Publication D Source Search Subjects P Search Subjects P Search Subjects P Dutained Record P Detailed Record P P P P P P P P P P P P P P P P P P P                                                                                                    | REV ewed<br>Date 2015<br>Publications -<br>article Premise; 5the<br>agement<br>Advanced Search 1<br>Citat<br>Citat<br>Press Citat                                                                                                    | Acad<br>Jour<br>Acad<br>Jour<br>AP<br>AC<br>AC<br>AC<br>AC<br>AC<br>AC<br>AC<br>AC<br>AC<br>AC<br>AC<br>AC<br>AC                     | Subjects: INDUSTRIA<br>development, NUMBI<br>DF PDF Full Text (3<br>SSOCiated Press Vide<br>More -<br>SSOCiated Press Vide<br>(1) (1) (1) (1) (1) (1) (1) (1) (1) (1)                                                                                                    | AL management; INFORMATION econ<br>ER theory<br>349KB)<br>BO (1074) View All<br>Sign & Folder Pre<br>Sign & Folder Pre                                                                                                    | Iferences Langua<br>(                               | Tools Here<br>Tools Add to fail<br>Print<br>Print<br>Tools                                                                                                    | nomic condit                               | Tools                                   | ><br>Add to fol                                                                                                    |
| Sconor Subjects P  Sconor Subjects P  Conor Subjects P  Conor Subjects P  Sconor Subjects P  Detailed Record  Detailed Record  Detailed Record  Def Full Text (208)                                                                                                    | Revision         Buved           Jate         2018           Image: Child Stations -         Image: Child Stations -           Image: Child Stations -         Image: Child Stations - | Acad<br>Jour<br>Acad<br>Jour<br>Acad<br>Jour<br>Acad<br>Acad<br>Jour<br>Acad<br>Acad<br>Acad<br>Acad<br>Acad<br>Acad<br>Acad<br>Acad | Subjects: INDUSTRIA<br>development, NUMBI<br>Composition of the second second second<br>Subjects: INDUSTRIA<br>PDF Full Text (3<br>Second Press Vide<br>Second Press Vide<br>Second | AL management; INFORMATION econ<br>ER theory<br>349KB)<br>BO (1074) View All<br>Cognis Polar Polar Pro-<br>Sognis Polar Polar Pro-<br>Sognis Polar Polar Pro-<br>Polar Polar Polar Polar Polar Polar Polar<br>Polar Polar Pola | Interances Langua                                   | Ropeans - Eco<br>Ropeans - Eco<br>Ropeans<br>Teads<br>Add to folk<br>Print<br>Print<br>Print<br>Print<br>Bare<br>Cite<br>Cite |                                            | Tools                                   | )<br>dd to fol<br>Print<br>-mail                                                                                                    |

| Notas: |      |  |
|--------|------|--|
|        |      |  |
|        |      |  |
|        |      |  |
|        |      |  |
|        |      |  |
|        |      |  |
|        |      |  |
|        |      |  |
|        |      |  |
|        | <br> |  |